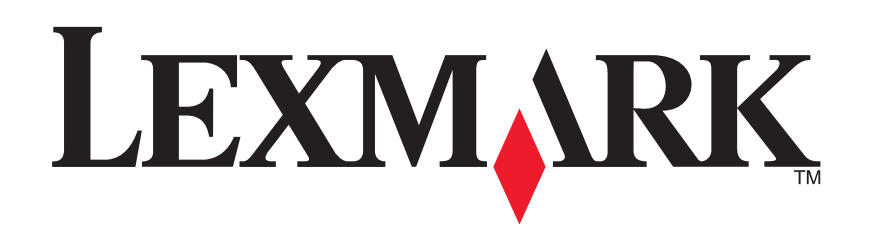

# 1200 Series All-In-One

Benutzerhandbuch

#### **Edition: February 2006**

The following paragraph does not apply to any country where such provisions are inconsistent with local law: LEXMARK INTERNATIONAL, INC., PROVIDES THIS PUBLICATION "AS IS" WITHOUT WARRANTY OF ANY KIND, EITHER EXPRESS OR IMPLIED, INCLUDING, BUT NOT LIMITED TO, THE IMPLIED WARRANTIES OF MERCHANTABILITY OR FITNESS FOR A PARTICULAR PURPOSE. Some states do not allow disclaimer of express or implied warranties in certain transactions; therefore, this statement may not apply to you.

This publication could include technical inaccuracies or typographical errors. Changes are periodically made to the information herein; these changes will be incorporated in later editions. Improvements or changes in the products or the programs described may be made at any time.

Comments about this publication may be addressed to Lexmark International, Inc., Department F95/032-2, 740 West New Circle Road, Lexington, Kentucky 40550, U.S.A. In the United Kingdom and Eire, send to Lexmark International Ltd., Marketing and Services Department, Westhorpe House, Westhorpe, Marlow Bucks SL7 3RQ. Lexmark may use or distribute any of the information you supply in any way it believes appropriate without incurring any obligation to you. To obtain additional copies of publications related to this product, visit the Lexmark Web site at www.lexmark.com.

References in this publication to products, programs, or services do not imply that the manufacturer intends to make these available in all countries in which it operates. Any reference to a product, program, or service is not intended to state or imply that only that product, program, or service may be used. Any functionally equivalent product, program, or service that does not infringe any existing intellectual property right may be used instead. Evaluation and verification of operation in conjunction with other products, programs, or services, except those expressly designated by the manufacturer, are the user's responsibility.

#### © 2006 Lexmark International, Inc.

#### All rights reserved.

#### UNITED STATES GOVERNMENT RIGHTS

This software and any accompanying documentation provided under this agreement are commercial computer software and documentation developed exclusively at private expense.

#### Sicherheitsinformationen

- Verwenden Sie ausschließlich das diesem Produkt beiliegende Netzgerät und Netzkabel oder ein vom Hersteller zugelassenes Ersatznetzgerät und -netzkabel.
- Schließen Sie das Netzkabel an eine Steckdose an, die sich in der N\u00e4he des Ger\u00e4ts befindet und leicht zug\u00e4nglich ist.
   VORSICHT: Schließen Sie w\u00e4hrend eines Gewitters weder das Ger\u00e4t noch irgendwelche Kabel an (Netzkabel, Telefonkabel usw.).
- Wenden Sie sich für alle Service oder Reparaturarbeiten, die nicht in den Betriebsanweisungen beschrieben werden, an professionelle Servicespezialisten.
- Dieses Produkt wurde zur Verwendung mit spezifischen Lexmark Komponenten unter Einhaltung strenger globaler Sicherheitsrichtlinien entwickelt, getestet und freigegeben. Die Sicherheitsfunktionen einiger Teile sind nicht immer offensichtlich. Lexmark ist nicht für die Verwendung anderer Ersatzteile verantwortlich.

# Inhalt

| Weitere Informationen4                          |
|-------------------------------------------------|
| Der All-In-One4                                 |
| Einrichten des All-In-One4                      |
| Bestandteile des All-In-One Geräts 4            |
| Verwendung des Bedienfelds5                     |
| Die Druckersoftware5                            |
| Verwenden des Lexmark All-In-One Centers        |
| Verwenden der Komponente "Druckeigenschaften" 7 |
| Verwendung des Lexmark Ratgebers                |
| Verwenden des Lexmark Fotoeditors9              |
| Verwenden des All-In-One9                       |
| Drucken9                                        |
| Scannen11                                       |
| Kopieren12                                      |
| Faxen 12                                        |
| Erstellen von kreativen Projekten 13            |
| Tintenpatronen auswechseln 13                   |

| Fehlersuche14                                  |
|------------------------------------------------|
| Fehlersuche – Prüfliste14                      |
| Fehlersuche bei der Einrichtung14              |
| Fehlersuche beim Drucken15                     |
| Fehlersuche beim Scannen, Kopieren und Faxen16 |
| Entfernen und Neuinstallation der Software17   |
| Weitere Hilfequellen17                         |
| Hinweise                                       |

# Weitere Informationen

| Ressource                                            | Beschreibung                                                                                                    |
|------------------------------------------------------|----------------------------------------------------------------------------------------------------|
| <i>Infoblatt</i> mit<br>Einrichtungs-<br>anweisungen | Anweisungen zur Konfiguration der Hardware und Software sowie Informationen zur Fehlersuche bei der Einrichtung                                                                                                    |
| CD                                                   | <ul> <li>Software für den All-In-One, einschließlich:         <ul> <li>Lexmark All-In-One Center</li> <li>Lexmark Fotoeditor</li> <li>Druckeigenschaften</li> <li>Lexmark Ratgeber</li> </ul> </li> <li>Treiber für den All-In-One</li> <li>Ein Online-<i>Benutzerhandbuch</i> mit grundlegenden Verwendungsinformationen</li> <li>Eine Readme-Datei</li> <li>Diese Datei enthält Updates zu technischen Änderungen des All-In-One, die in letzter Minute entwickelt wurden. Klicken Sie zum Zugriff auf die Readme-Datei nach der Installation der All-In-One Software auf Start → Programme → Produktname → Readme.</li> </ul> |
| Lexmark<br>Website                                   | <ul> <li>http://support.lexmark.com</li> <li>Informationen zu:</li> <li>Upgrades—Informationen zu Softwareaktualisierungen</li> <li>Kundendienst—Kontaktinformationen, Bestellstatus und Garantie</li> <li>Downloads—Treiber</li> <li>Lösungen—Fehlersuche von Hinweisen und Tipps</li> <li>Begleitdokumentation—Dokumentation und Produktspezifikationen</li> </ul>                                                                                                    |

# **Der All-In-One**

# Einrichten des All-In-One

Sollten Sie die Einrichtung noch nicht vorgenommen haben, befolgen Sie die Einrichtungsanweisungen auf dem *Infoblatt*, um die Hardware anzuschließen und die Software zu installieren. Sollten beim Einrichten Probleme auftreten, schlagen Sie im Abschnitt "Fehlersuche bei der Einrichtung" auf Seite 14 nach.

# Bestandteile des All-In-One Geräts

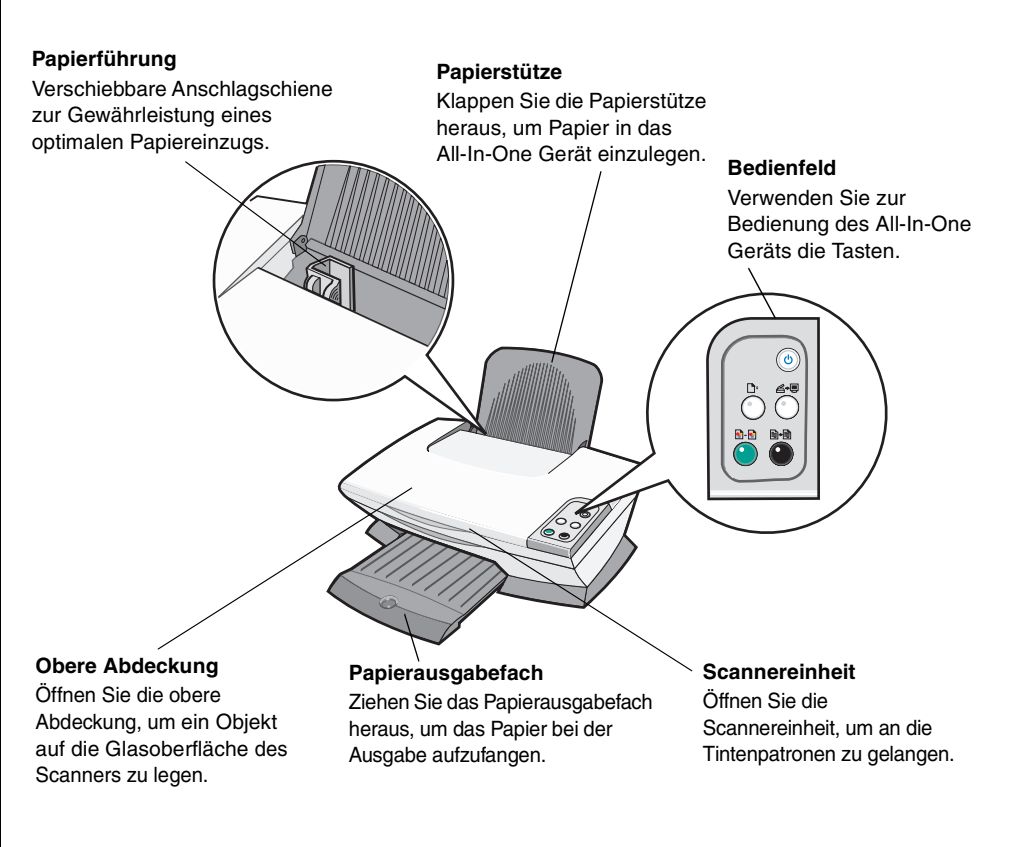

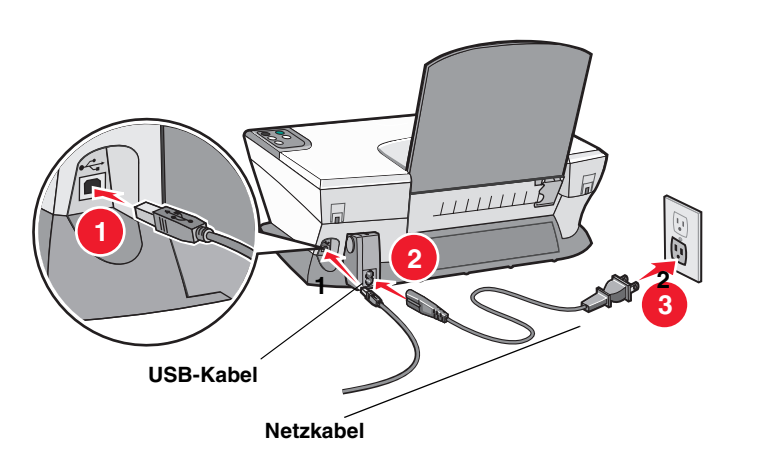

# Verwendung des Bedienfelds

Das All-In-One Gerät verfügt über ein Bedienfeld, mit dessen Hilfe Sie per Tastendruck ganz einfach scannen oder kopieren können.

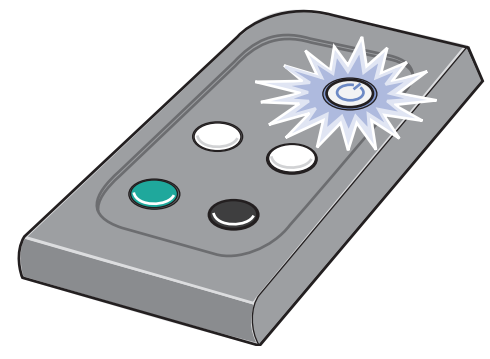

**Hinweis:** Zum Anfertigen von Kopien müssen sowohl der Computer als auch der All-In-One eingeschaltet sein.

# **Die Druckersoftware**

Die Software des All-In-One besteht aus vier Hauptkomponenten:

- Lexmark 1200 Series All-In-One Center (Scannen, Kopieren und Faxen)
- Druckeigenschaften (Drucken)
- Lexmark Ratgeber (Fehlersuche, Wartung und Patronenbestellinformationen)
- Lexmark Fotoeditor (Bearbeiten von Fotos und Grafiken)

# Verwenden des Lexmark All-In-One Centers

Über die Software des Lexmark 1200 Series All-In-One Centers können Dokumente gescannt, kopiert und gefaxt werden. Das All-In-One Center lässt sich auf drei verschiedene Art und Weisen öffnen:

- Klicken Sie auf Start → Programme → Lexmark 1200 Series → Lexmark All-In-One Center.
- Doppelklicken Sie auf das Desktop-Symbol Lexmark 1200 Series All-In-One Center.
- Drücken Sie im Bedienfeld des Geräts die Taste **Scan**. Weitere Informationen zur Verwendung des Bedienfelds finden Sie auf Seite 5.

Die Hauptseite des All-In-One Geräts wird angezeigt.

#### All-In-One Center

Hauptseite des All-In-One Geräts

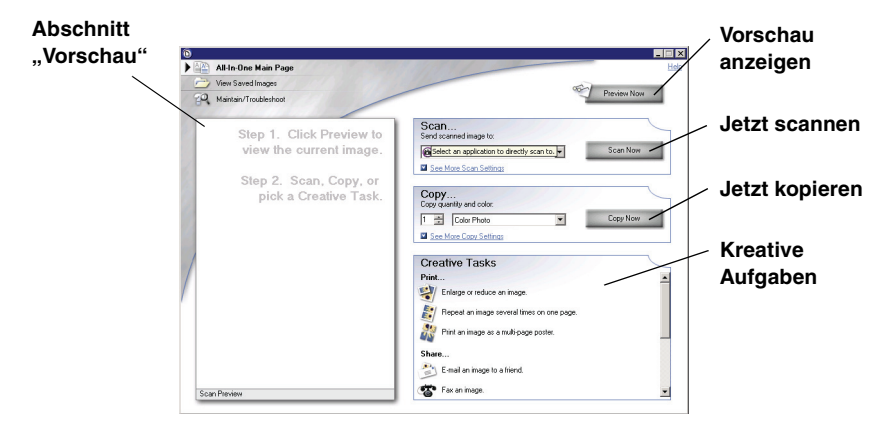

### Die Hauptseite des All-In-One Geräts

Die Hauptseite des All-In-One Geräts besteht aus vier Hauptabschnitten: Scannen, Kopieren, Kreative Aufgaben und Vorschau.

| In diesem<br>Abschnitt: | Können Sie:                                                                                                    |
|-------------------------|----------------------------------------------------------------------------------------------------|
| Scannen                 | <ul> <li>Ein Programm auswählen, an das das gescannte Bild<br/>gesendet werden soll</li> <li>Zu scannenden Bildtyp auswählen</li> <li>Auswählen, wofür der Scan verwendet wird</li> <li>Hinweis: Klicken Sie auf Weitere Scaneinstellungen<br/>anzeigen, um alle Einstellungen anzuzeigen.</li> </ul>                                                                                                    |
| Kopieren                | <ul> <li>Anzahl und Farben der Kopien auswählen</li> <li>Qualitätseinstellung für die Kopien auswählen</li> <li>Größe des gescannten Bereichs ändern</li> <li>Helligkeit der Kopien einstellen</li> <li>Größe der Kopien ändern</li> <li>Hinweis: Klicken Sie auf Weitere Kopiereinstellungen<br/>anzeigen, um alle Einstellungen anzuzeigen.</li> </ul>                                                                                                    |
| Kreative Aufgaben       | <ul> <li>Auswahl aus mehreren kreativen Ideen treffen</li> <li>Ein Bild vergrößern oder verkleinern</li> <li>Ein Bild mehrmals auf eine Seite drucken</li> <li>Ein Bild als mehrseitiges Poster drucken</li> <li>Ein Bild per E-Mail senden</li> <li>Faxnachrichten mittels PC-Modem senden</li> <li>Ein Bild oder Dokument speichern</li> <li>In einem gescannten Dokument gefundenen Text<br/>bearbeiten (OCR)</li> <li>Ein Bild mit einem Fotobearbeitungsprogramm ändern</li> </ul> |
| Abschnitt<br>"Vorschau" | <ul> <li>Einen Bereich aus der Vorschau auswählen, der<br/>dann gescannt wird</li> <li>Zeigt ein Vorschaubild des zu druckenden oder<br/>kopierenden Bildes an.</li> </ul>                                                                                                    |

**Hinweis:** Weitere Informationen zur Hauptseite des All-In-One Centers erhalten Sie, wenn Sie auf die Schaltfläche **Hilfe** rechts oben auf dem Bildschirm klicken.

### Seite "Gespeicherte Bilder anzeigen"

Mit der Seite "Gespeicherte Bilder anzeigen" können Sie Aufgaben mit auf dem Computer gespeicherten Bildern ausführen. Die Seite "Gespeicherte Bilder anzeigen" besteht aus drei Abschnitten.

| In diesem<br>Abschnitt: | Können Sie:                                                                                                    |
|-------------------------|----------------------------------------------------------------------------------------------------|
| Öffnen mit              | Ein Programm auswählen, an das das gespeicherte Bild gesendet werden soll                                                                                                    |
| Kopie drucken           | <ul> <li>Anzahl und Farben der Kopien auswählen</li> <li>Qualitätseinstellung für die Kopien auswählen</li> <li>Helligkeit der Kopien einstellen</li> <li>Die Größe der Kopien verändern</li> <li>Hinweis: Klicken Sie auf Weitere Kopiereinstellungen<br/>anzeigen, um alle Einstellungen anzuzeigen.</li> </ul> |
| Kreative Aufgaben       | Auswahl aus mehreren kreativen Ideen treffen.<br>Weitere Informationen hierzu finden Sie unter Seite 6.                                                                                                    |

**Hinweis:** Weitere Informationen zu dieser Seite erhalten Sie, wenn Sie auf die Schaltfläche **Hilfe** rechts oben auf dem Bildschirm klicken.

## Seite "Wartung/Fehlersuche"

Auf der Seite "Wartung/Fehlersuche" finden Sie direkte Links zum Lexmark Ratgeber. Dabei stehen Ihnen folgende Themen zur Verfügung:

- Qualitätsprobleme warten und beheben
- Probleme mit dem All-In-One beheben
- Gerätestatus und Tintenfüllstände
- Weitere Druckvorschläge und Anleitungen
- Kontaktinformationen
- Erweitert (Optionen bzgl. Oberflächen, Benachrichtigungen und Kommunikation)
- Version der Software und Copyrightinformationen anzeigen

Weitere Informationen zum Lexmark Ratgeber finden Sie auf Seite 8.

**Hinweis:** Weitere Informationen zu dieser Seite erhalten Sie, wenn Sie auf die Schaltfläche **Hilfe** rechts oben auf dem Bildschirm klicken.

# Verwenden der Komponente "Druckeigenschaften"

Bei den Druckeigenschaften handelt es sich um die Software, die die Druckfunktion des All-In-One Geräts steuert. Sie können die Einstellungen im Bildschirm "Druckeigenschaften" je nach dem zu erstellenden Projekt ändern. Die "Druckeigenschaften" können über fast jedes Programm geöffnet werden:

- 1 Klicken Sie im Menü "Datei" des Programms auf Drucken.
- 2 Klicken Sie im Dialogfeld "Drucken" auf Eigenschaften, Einstellungen, Optionen oder Einrichten (je nach Programm).

Der Bildschirm "Druckeigenschaften" wird angezeigt.

**Hinweis:** Bei manchen Anwendungen sind die Druckeigenschaften möglicherweise anders zu öffnen sein.

#### Druckeigenschaften

Registerkarte "Qualität/Kopien" und Menü "Ich möchte..."

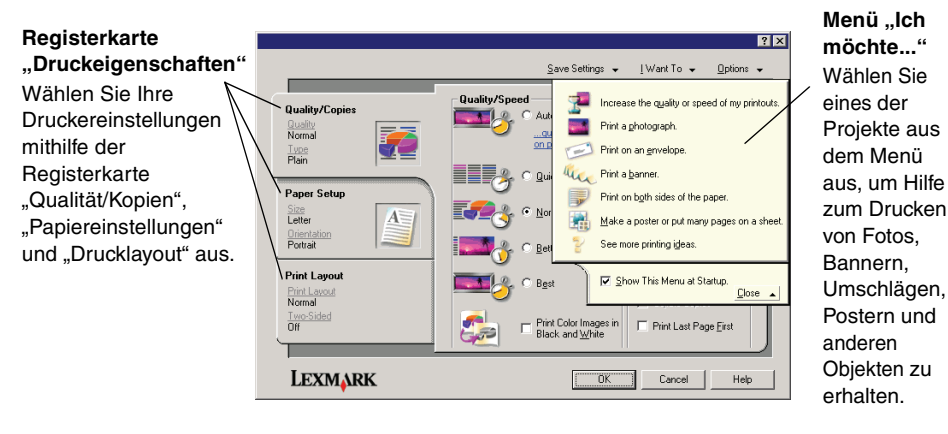

## Das Menü "Ich möchte..."

Das Menü "Ich möchte…" wird beim Öffnen der Druckeigenschaften angezeigt. Das Menü enthält mehrere Assistenten, die Sie bei der Auswahl der richtigen Druckeigenschaften für Ihr Projekt unterstützen. Schließen Sie das Menü, um das Dialogfeld "Druckeigenschaften" vollständig sehen zu können.

### Registerkarten "Druckeigenschaften"

Alle Druckereinstellungen befinden sich auf den drei Hauptregisterkarten der Druckeigenschaften-Software: Qualität/Kopien, Papiereinstellungen und Drucklayout.

| Auf dieser<br>Registerkarte: | Können Sie folgende Einstellungen ändern:                                                                                                    |  |
|------------------------------|----------------------------------------------------------------------------------------------------|--|
| Qualität/Kopien              | Qualität/Geschwindigkeit — Eine Einstellung für die Druckqualität bzwgeschwindigkeit auswählen                                                                                                    |  |
|                              | Mehrere Kopien — Festlegen, wie das All-In-One Gerät<br>mehrere Kopien eines Druckauftrags druckt: sortiert<br>oder normal                                                                                                    |  |
|                              | Farbbilder schwarzweiß drucken — Mit dieser Option werden Farbbilder in Schwarzweiß gedruckt                                                                                                    |  |
| Papiereinstellungen          | Papiersorte — Verwendete Papiersorte auswählen                                                                                                    |  |
|                              | Papierformat — Das verwendete Papierformat auswählen                                                                                                    |  |
|                              | Averiahturg Avervählen wie des Delverant auf der                                                                                                    |  |
|                              | gedruckten Seite ausgerichtet sein soll Das Drucken ist<br>im Hochformat oder im Querformat möglich.                                                                                                    |  |
| Drucklayout                  | <ul> <li>Ausrichtung — Auswahlen, wie das Dokument auf der gedruckten Seite ausgerichtet sein soll Das Drucken ist im Hochformat oder im Querformat möglich.</li> <li>Layout — Ein Layout für das Drucken auswählen</li> </ul> |  |

**Hinweis:** Weitere Informationen über diese Einstellungen erhalten Sie, wenn Sie mit der rechten Maustaste auf eine Einstellung auf dem Bildschirm klicken und dann **Direkthilfe** auswählen.

## Menü "Einstellungen speichern"

Im Menü "Einstellungen speichern" können Sie Ihre derzeitigen Einstellungen für die Druckeigenschaften für eine spätere Verwendung speichern. Sie können bis zu fünf benutzerdefinierte Einstellungen speichern.

### Menü "Optionen"

Im Menü "Optionen" können Sie Änderungen an den Einstellungen für die Qualitätseinstellungen, Stiloptionen und Druckstatusoptionen vornehmen. Weitere Informationen zu diesen Einstellungen erhalten Sie, wenn Sie im Menü das jeweilige Dialogfeld öffnen und auf die Schaltfläche **Hilfe** klicken.

Im Menü "Optionen" finden Sie außerdem direkte Links zu verschiedenen Bereichen des Lexmark Ratgebers (siehe Seite 8) sowie Informationen zur Softwareversion.

# Verwendung des Lexmark Ratgebers

Der Lexmark 1200 Series Ratgeber ist eine wertvolle Informationsquelle. Zum Öffnen des Lexmark Ratgebers klicken Sie auf **Start → Programme → Lexmark 1200 Series → Lexmark 1200 Series Ratgeber**.

Die Registerkarte "Druckerstatus" wird angezeigt.

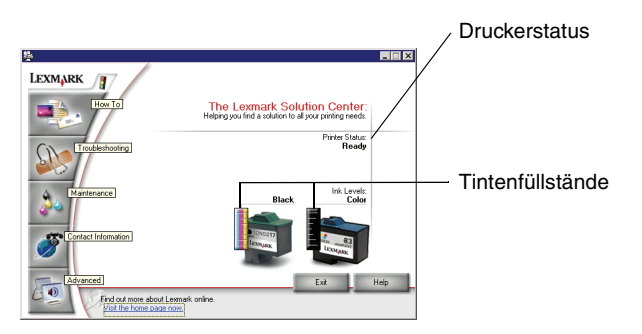

Der Lexmark Ratgeber besteht aus sechs Registerkarten: Druckerstatus, Hilfreiche Informationen, Fehlersuche, Wartung, Kontaktinformationen, Erweitert.

| Auf dieser<br>Registerkarte:              | Können Sie:                                                                                                    |
|-------------------------------------------|----------------------------------------------------------------------------------------------------|
| <b>Druckerstatus</b><br>(Hauptdialogfeld) | <ul> <li>Den Status des All-In-One Geräts anzeigen (während<br/>des Druckvorgangs wird beispielsweise als Status<br/>Drucker druckt angezeigt)</li> <li>Tintenfüllstände der Tintenpatronen anzeigen</li> </ul>                                                                                                    |
| Hilfreiche<br>Informationen               | <ul> <li>Erfahren, wie Sie:</li> <li>Scannen, kopieren, faxen und drucken</li> <li>Einstellungen finden und ändern</li> <li>Die wichtigsten Funktionen verwenden</li> <li>Besondere Medien bedrucken, beispielsweise<br/>Bannerpapier oder Transferpapier</li> </ul>                                                                                                    |
| Fehlersuche                               | <ul><li>Hinweise zum aktuellen Status abrufen</li><li>Probleme beim All-In-One Gerät lösen</li></ul>                                                                                                    |
| Wartung                                   | <ul> <li>Eine neue Tintenpatrone einsetzen</li> <li>Hinweis: Warten Sie, bis ein laufender Scanvorgang<br/>abgeschlossen ist, bevor Sie neue Tintenpatronen<br/>einsetzen.</li> <li>Kaufoptionen für neue Patronen anzeigen</li> <li>Eine Testseite drucken</li> <li>Zur Behebung von Querstreifen reinigen</li> <li>Unscharfe Ränder durch Ausrichten der<br/>Druckköpfe beheben</li> <li>Andere Probleme mit der Tinte lösen</li> <li>Rückstand von japanischen Postkarten entfernen</li> </ul> |
| Kontakt-<br>informationen                 | Hier erfahren Sie, wie Sie telefonisch, per E-Mail oder<br>im Internet Kontakt zu Lexmark aufnehmen können.                                                                                                    |
| Erweitert                                 | <ul> <li>Darstellung des Fensters "Druckstatus" ändern und die<br/>Stimmbenachrichtigung ein-/ausschalten</li> <li>Netzwerkeinstellungen für den Drucker ändern</li> <li>Informationen zur Softwareversion abrufen</li> </ul>                                                                                                    |

Hinweis: Weitere Informationen erhalten Sie, wenn Sie auf die Schaltfläche Hilfe rechts unten auf dem Bildschirm klicken.

# Verwenden des Lexmark Fotoeditors

Mit dem Lexmark Fotoeditor können Sie Fotos und Grafiken bearbeiten. Klicken Sie zum Öffnen des Lexmark Fotoeditors auf **Start + Programme + Lexmark 1200 Series + Lexmark Fotoeditor**.

Der Lexmark Fotoeditor wird angezeigt.

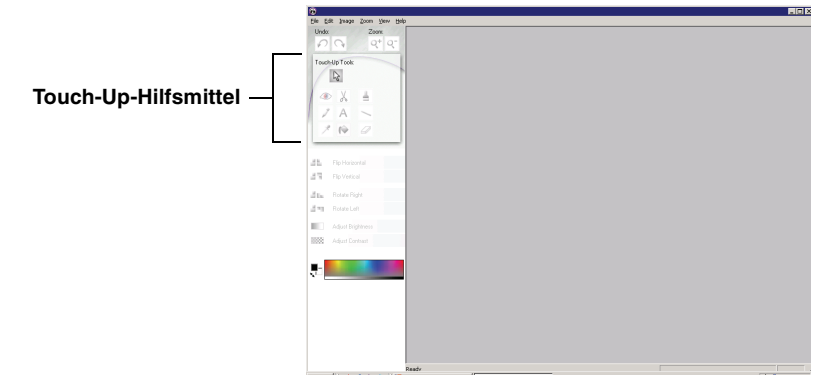

Bearbeiten Sie Ihre Fotos und Grafiken mithilfe der Touch-Up-Hilfsmittel.

**Hinweis:** Bewegen Sie den Mauszeiger über ein Hilfsmittel, um eine kurze Beschreibung seiner Funktion anzuzeigen.

# Verwenden des All-In-One

In den folgenden Abschnitten werden Ihnen die Grundlagen für das Drucken, Scannen, Kopieren und Faxen vermittelt.

# Drucken

Im Menü "Ich möchte…" in den "Druckeinstellungen" (siehe Seite 7) stehen Ihnen unterschiedliche Druckassistenten zur Verfügung, die Sie bei der Durchführung komplizierterer Druckaufträge, wie beispielsweise beim Drucken von Fotos, Bannern oder Postern, unterstützen.

1 Legen Sie die dem Druckauftrag entsprechende Papiersorte in das All-In-One Gerät ein. Richten Sie das Papier an der rechten Seite der Papierstütze aus. Dabei muss die Druckseite nach unten zeigen. Stellen Sie sicher, dass Sie das richtige Papierformat für Ihr Dokument auswählen. Weitere Informationen hierzu finden Sie unter Seite 10.

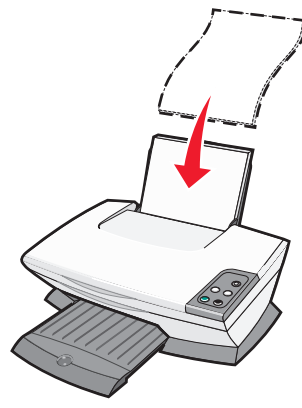

#### Maximale Ladekapazität:

- 100 Blatt Normalpapier
- 25 Bögen Etiketten
- 25 Blatt Transferpapier
- 25 Blatt Fotopapier/Glanzpapier
- 10 Folien

**Hinweis:** Da Folien und Fotos eine längere Trocknungszeit benötigen, wird empfohlen, dass Sie jede Folie bzw. jedes Foto unmittelbar nach dem Verlassen des Geräts entnehmen und trocknen lassen, um ein Verschmieren der Druckfarbe zu vermeiden.

- 20 Blatt Bannerpapier
- 10 Stück Grußkarten
- 10 Hagaki-Karten
- 10 Umschläge

**Hinweis:** Folgende Arten von Umschlägen dürfen nicht eingelegt werden:

- Umschläge mit Löschern, Perforationen, Ausschnitten oder besonders tiefen Prägungen
- Metallklammern, Fadenbindung oder Metallfalz
- Offen liegende Selbstklebestreifen

**2** Drücken und schieben Sie die Papierführung bis an die linke Kante des Papierstapels.

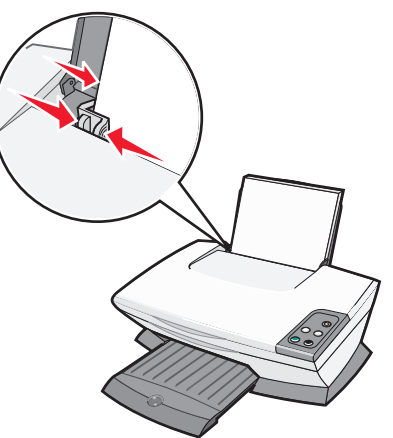

- **3** Stellen Sie sicher, dass der All-In-One eingeschaltet ist.
- 4 Klicken Sie auf Datei > Drucken.
- 5 Klicken Sie im Dialogfeld "Drucken" auf Eigenschaften, Einstellungen, Optionen oder Einrichten (je nach Programm).

Das Dialogfeld "Druckeigenschaften" wird angezeigt.

- 6 Wenn Ihr Druckauftrag im Menü "Ich möchte…" vorhanden ist, klicken Sie auf den entsprechenden Eintrag und folgen Sie den Bildschirmanweisungen. Andernfalls klicken Sie im unteren Abschnitt des Menüs auf Schließen.
- 7 Wählen Sie auf der Registerkarte "Qualität/Kopien" die Einstellungen für Qualität, Geschwindigkeit und Kopien aus.

Klicken Sie mit der rechten Maustaste auf eine Einstellung auf dem Bildschirm und wählen Sie **Direkthilfe**, um Details zu einer Einstellung anzuzeigen.

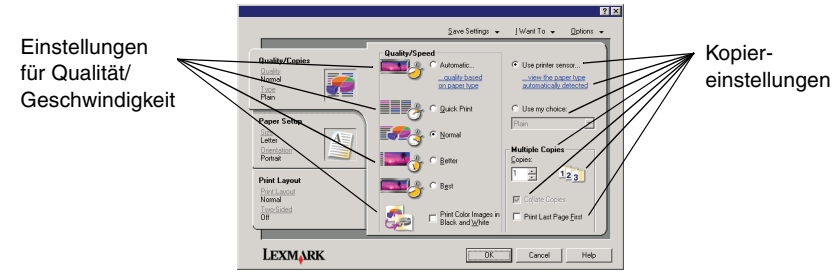

**8** Gehen Sie zur Registerkarte "Papiereinstellungen" und wählen Sie Papiersorte, Papierformat und Ausrichtung aus.

Klicken Sie mit der rechten Maustaste auf eine Einstellung auf dem Bildschirm und wählen Sie **Direkthilfe**, um Details zu einer Einstellung anzuzeigen.

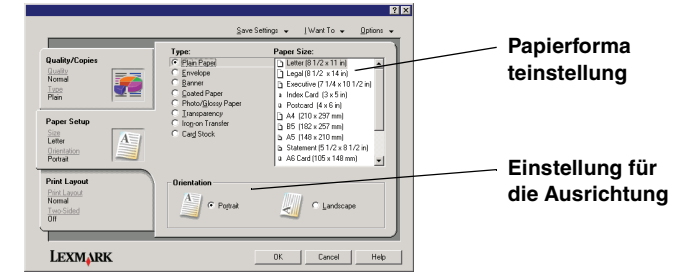

**9** Gehen Sie zur Registerkarte "Drucklayout" und wählen Sie die Einstellungen für Layout und beidseitiges Drucken für den Typ des Dokuments aus, das Sie drucken.

Klicken Sie mit der rechten Maustaste auf eine Einstellung auf dem Bildschirm und wählen Sie **Direkthilfe**, um Details zu einer Einstellung anzuzeigen.

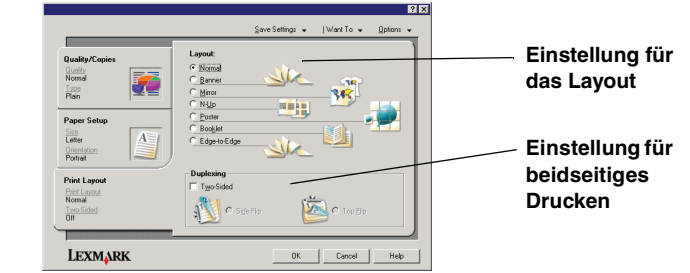

- 10 Wenn Sie alle gewünschten Einstellungen in den Druckeigenschaften vorgenommen haben, klicken Sie im unteren Abschnitt des Bildschirms auf OK, um zum Dialogfeld "Drucken" zurückzukehren.
- **11** Klicken Sie zum Ausführen des Druckauftrags auf **Drucken**.

# Scannen

Zum Scannen und Speichern von Bildern müssen Sie folgende Schritte ausführen.

- 1 Öffnen Sie die obere Abdeckung des All-In-One.
- **2** Legen Sie das zu scannende Objekt mit der bedruckten Seite nach unten auf das Scannerglas. Stellen Sie sicher, dass die obere linke Ecke am Pfeil ausgerichtet ist.

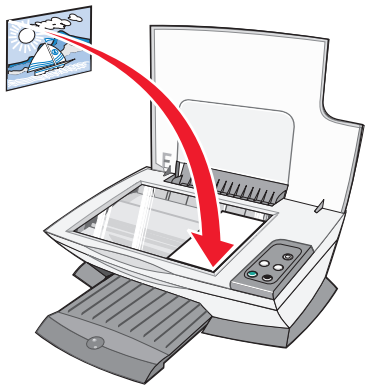

- 3 Schließen Sie die obere Abdeckung.
- 4 Öffnen Sie das Lexmark All-In-One Center (siehe Seite 5).

Die Hauptseite des All-In-One Centers wird angezeigt.

**5** Klicken Sie auf die Schaltfläche **Vorschau anzeigen** in der rechten oberen Ecke der Hauptseite des All-In-One Geräts.

Ein Bild des gescannten Objekts wird im Vorschaubereich angezeigt.

- **6** Markieren Sie durch Klicken und Ziehen mit der Maus einen Bereich in der Vorschau, den Sie scannen möchten.
- 7 Klicken Sie auf Weitere Scaneinstellungen anzeigen, um die Scaneinstellungen zu überprüfen und gegebenenfalls zu ändern.

**8** Wählen Sie die Scaneinstellungen aus.

Wählen Sie im Drop-Down-Menü "Gescanntes Bild senden an" ein Programm aus, an das das gescannte Bild gesendet werden soll, oder klicken Sie auf den Abschnitt **Kreative Aufgaben**, um eine Liste mit Projekten anzuzeigen.

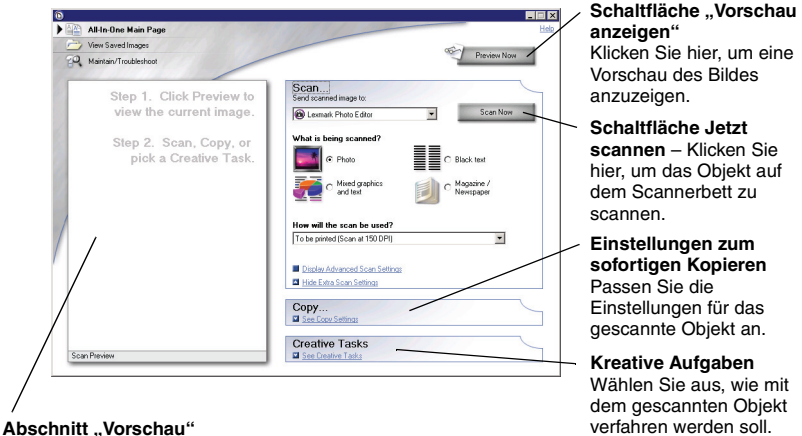

Abschnitt "Vorschau" Betrachten Sie die Vorschau des Bildes und wählen Sie einen Bereich aus, der eingescannt werden soll.

9 Wenn Sie das gescannte Bild an ein Programm senden, klicken Sie auf Jetzt scannen, um den Scanvorgang durchzuführen. Wenn Sie das Menü Kreative Aufgaben verwenden, befolgen Sie die Bildschirmanweisungen.

Eine Liste der kreativen Aufgaben, die Ihnen auf der Startseite des All-In-One Centers zur Verfügung stehen, finden Sie auf Seite 6.

# Kopieren

Hinweis: Sie können Farbkopien oder Schwarzweißkopien anfertigen. Drücken Sie im Kontrollfeld Kopie Farbe oder Kopie Schwarz.

So fertigen Sie Schwarzweiß-, Graustufen- oder Farbkopien an:

- 1 Öffnen Sie die obere Abdeckung des All-In-One.
- **2** Legen Sie das zu kopierende Objekt mit der bedruckten Seite nach unten auf das Scannerglas. Stellen Sie sicher, dass die obere linke Ecke am Pfeil ausgerichtet ist.

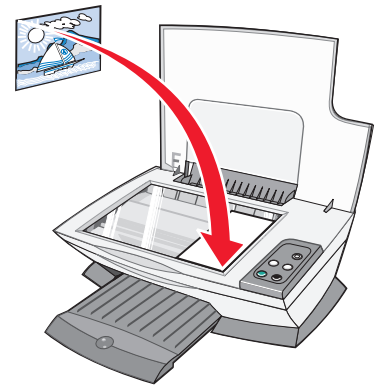

- 3 Schließen Sie die obere Abdeckung.
- 4 Öffnen Sie das Lexmark All-In-One Center (siehe Seite 5).

Die Hauptseite des All-In-One Centers wird angezeigt.

- **5** Klicken Sie auf **Weitere Kopiereinstellungen anzeigen**, um die Kopiereinstellungen zu überprüfen und gegebenenfalls zu ändern.
  - Der Kopierabschnitt wird erweitert:

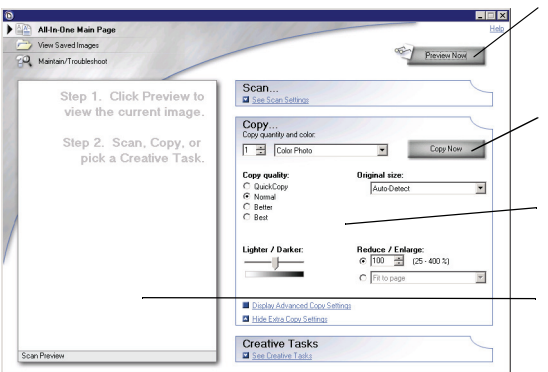

#### Schaltfläche "Vorschau anzeigen"

Klicken Sie hier, um eine Vorschau des Bildes anzuzeigen.

Schaltfläche "Jetzt kopieren" Klicken Sie hier, um das Bild zu kopieren.

Kopiereinstellungen Passen Sie die Einstellungen für die Kopie an.

Abschnitt "Vorschau" Betrachten Sie die Vorschau des Bildes und wählen Sie einen zu kopierenden Bereich aus.

- 6 Wählen Sie die Kopiereinstellungen aus.
  - Hinweis: Möglicherweise möchten Sie das Bild vergrößern oder verkleinern.
- 7 Klicken Sie auf Jetzt kopieren.

# Faxen

Die folgenden Schritte zeigen, wie Sie mittels Computermodem ein Fax senden.

- 1 Öffnen Sie die obere Abdeckung.
- 2 Legen Sie das zu faxende Objekt mit der bedruckten Seite nach unten auf das Scannerglas. Stellen Sie sicher, dass die obere linke Ecke am Pfeil ausgerichtet ist.

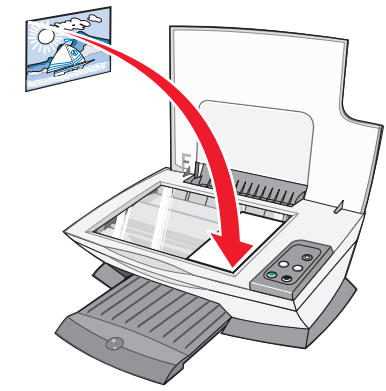

- 3 Schließen Sie die obere Abdeckung.
- 4 Öffnen Sie das Lexmark All-In-One Center (siehe Seite 5).
- 5 Klicken Sie auf der Hauptseite des All-In-One Centers im Bereich Kreative Aufgaben auf Ein Bild faxen.
- 6 Befolgen Sie die Bildschirmanweisungen.

# Erstellen von kreativen Projekten

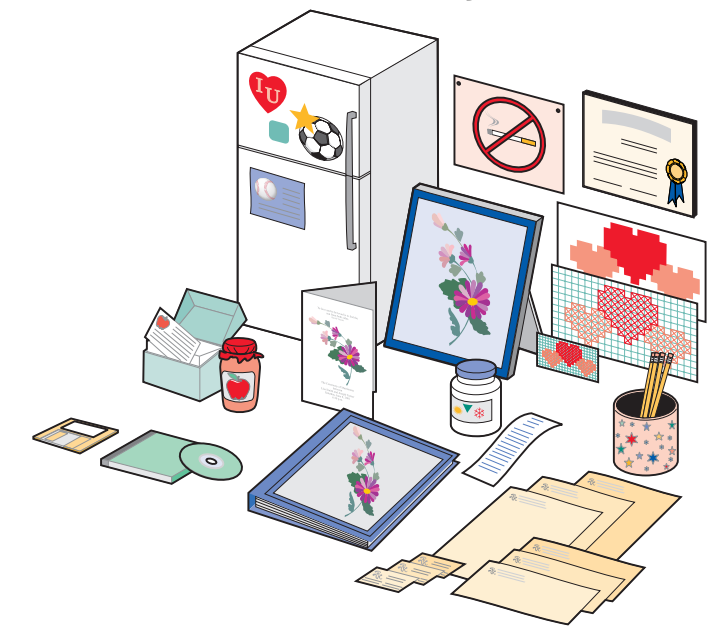

So erstellen Sie diese und andere kreative Projekte:

- 1 Öffnen Sie den Lexmark Ratgeber (siehe Seite 8).
- 2 Klicken Sie auf Hilfreiche Informationen.
- **3** Wählen Sie einen Projekttyp aus.
- 4 Befolgen Sie die Bildschirmanweisungen.

# Tintenpatronen auswechseln

Beim Lexmark 1200 Series werden die folgenden Patronen verwendet:

| Artikel:               | Teilenummer: |    |    |
|------------------------|--------------|----|----|
| Schwarze Tintenpatrone | 10N0016      | 16 | 17 |
| Farbtintenpatrone      | 10N0026      | 26 | 27 |

**Hinweis:** Informationen zur Bestellung von Zubehör finden Sie auf der Registerkarte "Wartung" auf Seite 8.

- 1 Stellen Sie sicher, dass das All-In-One Gerät eingeschaltet ist.
- 2 Heben Sie die Scannereinheit an, bis die Scannerstütze sie geöffnet hält.

Wenn das All-In-One Gerät nicht in Betrieb ist, bewegt sich der Patronenträger in die Ladeposition.

- **3** Greifen Sie die Riegel an den Patronenabdeckungen und öffnen Sie die Abdeckungen.
- 4 Entfernen Sie die alten Patronen. Verpacken Sie die Tintenpatronen in einem luftdichten Behälter oder entsorgen Sie sie.
- **5** Vor dem Einsetzen der neuen Patronen müssen Sie den Aufkleber und das durchsichtige Klebeband an der Unterseite der Patronen entfernen.
- Achtung: Berühren Sie an den Patronen *auf keinen Fall* die Fläche mit den goldenen Kontakten.
- **6** Setzen Sie die neuen Tintenpatronen ein. Vergewissern Sie sich, dass die schwarze Tintenpatrone fest im rechten Patronenträger und die Farbpatrone fest im linken Patronenträger sitzt. Schließen Sie anschließend die Abdeckungen, bis sie *einrasten*.
- 7 Heben Sie die Scannereinheit an und drücken Sie die Scannerstütze nach hinten, während Sie die Scannereinheit wieder nach unten bewegen, bis sie vollständig geschlossen ist.

Die Garantie für den Lexmark All-In-One erstreckt sich nicht auf die Reparatur von Fehlern oder Schäden, die durch nachgefüllte Tintenpatronen entstanden sind. Lexmark rät daher von der Verwendung nachgefüllter Patronen ab. Durch das Nachfüllen kann die Druckqualität negativ beeinflusst werden, außerdem sind Schäden am All-In-One möglich. Optimale Ergebnisse erzielen Sie mit Zubehör von Lexmark.

# Fehlersuche

Dieser Abschnitt gibt Ihnen Hilfestellung für die Lösung von Problemen, die bei Ihrem All-In-One Gerät auftreten können. Weitere Informationen zur Fehlersuche können Sie dem Lexmark Ratgeber entnehmen. Öffnen Sie den Lexmark Ratgeber (siehe Seite 8).

# Fehlersuche – Prüfliste

Bevor Sie versuchen, das Problem zu lösen, sollten Sie folgende Punkte überprüfen:

Ist das Stromkabel fest am All-In-One und an einer

- funktionierenden Steckdose angeschlossen?
- Sind sowohl der Computer als auch der All-In-One eingeschaltet?

✓ Ist das USB-Kabel sicher am Computer und All-In-One angeschlossen?

 Haben Sie von beiden Tintenpatronen den Aufkleber und das durchsichtige Klebeband entfernt? Hilfe hierzu finden Sie in der Dokumentation zur Einrichtung des Druckers.

Sitzt die schwarze Tintenpatrone fest im rechten Patronenträger und die Farbpatrone fest im linken Patronenträger?

Ist das Papier richtig eingelegt? Das Papier darf nicht mit Gewalt in den Drucker hineingedrückt werden.

 Haben Sie die Druckersoftware ordnungsgemäß installiert? Hilfe hierzu finden Sie in der Dokumentation zur Einrichtung des Druckers.

✓ Ist der Lexmark 1200 Series als Standarddrucker eingerichtet?
 ✓ Klicken Sie zur Überprüfung auf Start → Einstellungen →
 Drucker. Ist der Lexmark 1200 Series nicht als Standarddrucker eingerichtet, muss die Software entfernt und anschließend neu installiert werden. Weitere Hinweise finden Sie unter Seite 17.

# Fehlersuche bei der Einrichtung

| Problem:                                                                                                    | Siehe Seite: |
|----------------------------------------------------------------------------------------------------|--------------|
| Netz-LED leuchtet nicht                                                                                                    | 14           |
| Die Ausrichtungsseite wird nicht gedruckt                                                                                                   | 15           |
| Nach dem Einlegen der Software-CD für das All-In-One Gerät passierte nichts                                                                 | 15           |
| Es besteht keine Kommunikation zwischen All-In-One und Computer                                                                             | 15           |
| Die Installation scheint unvollständig zu sein                                                                                              | 15           |
| Der All-In-One druckt langsam                                                                                                    | 15           |
| Der Ausdruck ist zu dunkel oder verschmiert                                                                                                 | 16           |
| Die vertikalen Linien sind gezackt oder die Ränder sind nicht glatt                                                                         | 16           |
| In Grafiken oder schwarzen Flächen sind weiße Linien zu sehen                                                                               | 16           |
| Es liegt ein Papierstau vor                                                                                                    | 16           |
| Scanvorgang war nicht erfolgreich                                                                                                    | 16           |
| Das Scannen oder die Verwendung eines gescannten<br>Bildes in einem Software-Programm dauert lange oder<br>der Computer reagiert nicht mehr | 16           |
| Rand der Kopie wurde nicht bedruckt                                                                                                    | 17           |
| Die Taste "Kopie" auf dem Bedienfeld funktioniert nicht                                                                                     | 17           |
| Die Faxfunktion lässt sich nicht ausführen                                                                                                  | 17           |

## **Netz-LED leuchtet nicht**

- **1** Überprüfen Sie die Kabelverbindungen.
- 2 Drücken Sie im Bedienfeld des Geräts die Taste Ein/Aus.

## Die Ausrichtungsseite wird nicht gedruckt

- 1 Haben Sie von beiden Tintenpatronen den Aufkleber und das durchsichtige Klebeband entfernt? Hilfe zum Einsetzen der Tintenpatronen finden Sie in der Dokumentation zur Einrichtung des Druckers.
- **2** Vergewissern Sie sich, dass die schwarze Tintenpatrone fest im rechten Patronenträger und die Farbpatrone fest im linken Patronenträger sitzt.
- **3** Vergewissern Sie sich, dass Sie das Papier richtig eingelegt und nicht zu weit in das All-In-One Gerät geschoben haben.

### Nach dem Einlegen der Software-CD für das All-In-One Gerät passierte nichts

Klicken Sie auf dem Desktop auf das Symbol **Arbeitsplatz** und doppelklicken Sie auf das Symbol für das CD-ROM-Laufwerk.

# Es besteht keine Kommunikation zwischen All-In-One und Computer

- 1 Trennen Sie beide Enden des USB-Kabels von den Geräten und schließen Sie das Kabel wieder an. Hilfe hierzu finden Sie in der Dokumentation zur Einrichtung des Druckers.
- 2 Ziehen Sie das Stromkabel aus der Steckdose, schließen Sie es wieder an und drücken Sie die Taste **Ein/Aus**. Weitere Informationen finden Sie in der Dokumentation zur Einrichtung des Druckers.
- **3** Führen Sie einen Neustart des Computers durch. Wenn das Problem weiterhin besteht, müssen Sie die Software entfernen und erneut installieren. Weitere Informationen hierzu finden Sie unter Seite 17.

## Die Installation scheint unvollständig zu sein

Möglicherweise wurde die Software nicht vollständig installiert. Versuchen Sie Folgendes:

1 Klicken Sie mit der rechten Maustaste auf das Desktop-Symbol Arbeitsplatz.

Klicken Sie bei Windows XP auf **Start**, um auf das Symbol **Arbeitsplatz** zuzugreifen.

2 Klicken Sie auf Eigenschaften.

**3** Klicken Sie bei Windows 98 oder Windows Me auf die Registerkarte **Geräte-Manager**.

Klicken Sie bei Windows 2000 oder Windows XP auf die Registerkarte **Hardware** und anschließend auf die Schaltfläche **Geräte-Manager**.

- 4 Suchen Sie nach der Kategorie "Andere Geräte". Wenn hier Lexmark Geräte gefunden wurden, markieren Sie diese und drücken Sie die Taste Löschen.
  - **Hinweis:** Die Kategorie "Andere Geräte" wird nur angezeigt, wenn unbekannte Geräte vorhanden sind. Sie dürfen jedoch keine Lexmark Einträge außerhalb der Kategorie "Andere Geräte" löschen.
- 5 Legen Sie die CD ein und installieren Sie die Software erneut. Führen Sie keinen Neustart des Computers durch. Hilfe hierzu finden Sie in der Dokumentation zur Einrichtung des Druckers.

# Fehlersuche beim Drucken

### Der All-In-One druckt langsam

- 1 Schließen Sie alle nicht benötigten Programme. Möglicherweise ist nicht genügend Arbeitsspeicher vorhanden.
- 2 Vergewissern Sie sich, dass die Einstellung "Qualität/Geschwindigkeit" in den "Druckeigenschaften" auf **Normal** bzw. **Schnelldruck** steht. Weitere Informationen hierzu finden Sie unter Seite 7.
- **3** Versuchen Sie zunächst, eine kleinere Datei zu drucken. Wenn sehr wenig Arbeitsspeicher vorhanden ist, können Sie möglicherweise keine sehr großen Dateien drucken. Ziehen Sie den Erwerb von zusätzlichem Speicher in Betracht.
  - Hinweis: Fotodateien sind üblicherweise sehr groß. Versuchen Sie, die Scanauflösung zu verringern.

### Der Ausdruck ist zu dunkel oder verschmiert

- 1 Nehmen Sie das Papier sofort aus dem Papierhalter, sobald es den Drucker verlässt. Lassen Sie den Ausdruck vor jeder weiteren Behandlung erst trocknen.
- 2 Wählen Sie unter "Druckeigenschaften" oder im All-In-One Center eine andere Einstellung für "Qualität/Geschwindigkeit". Weitere Informationen hierzu finden Sie unter Seite 7 oder Seite 6.

Bei Auswahl von **Besser** oder **Beste** als Einstellung unter "Qualität/ Geschwindigkeit" kann der Ausdruck auf Normalpapier verwischen. Verwenden Sie stattdessen **Normal**.

- 3 Öffnen Sie den Lexmark Ratgeber (siehe Seite 8).
- 4 Klicken Sie auf der Registerkarte "Wartung" auf **Reinigung zur Behebung** von Querstreifen.

# Die vertikalen Linien sind gezackt oder die Ränder sind nicht glatt

- 1 Passen Sie die Einstellung für "Qualität/Geschwindigkeit" in den "Druckeigenschaften" an. Weitere Hinweise finden Sie unter Seite 7. Um optimale Druckqualität zu erzielen, sollten Sie **Besser** oder **Beste** auswählen.
- **2** Richten Sie die Tintenpatronen aus. So richten Sie die Tintenpatronen aus:
  - a Öffnen Sie den Lexmark Ratgeber (siehe Seite 8).
  - **b** Klicken Sie auf der Registerkarte "Wartung" auf **Unscharfe Ränder** durch Ausrichten beheben.

# In Grafiken oder schwarzen Flächen sind weiße Linien zu sehen

Reinigen Sie die Patronendüsen. Wenn der All-In-One längere Zeit nicht benutzt wird, können die Patronendüsen verstopfen. So reinigen Sie die Patronendüsen:

- 1 Öffnen Sie den Lexmark Ratgeber (siehe Seite 8).
- 2 Klicken Sie auf der Registerkarte "Wartung" auf **Reinigung zur Behebung** von Querstreifen.

## Es liegt ein Papierstau vor

- **1** Befolgen Sie die Anweisungen auf dem Bildschirm, um den Papierstau zu beheben.
- **2** Vergewissern Sie sich, dass das verwendete Papier für Tintenstrahldrucker geeignet ist. Eine Liste empfohlener Papierarten finden Sie auf Seite 9.
- **3** Vergewissern Sie sich, dass Sie das Papier richtig einlegen. Weitere Informationen hierzu finden Sie unter Seite 10.
- 4 Vergewissern Sie sich, dass sich die Papierführung am linken Rand des Papierstapels befindet. Weitere Informationen hierzu finden Sie unter Seite 10.

# Fehlersuche beim Scannen, Kopieren und Faxen

## Scanvorgang war nicht erfolgreich

Möglicherweise wurde die Software nicht vollständig installiert. Folgen Sie den Anweisungen zu "Es besteht keine Kommunikation zwischen All-In-One und Computer" auf Seite 15.

### Das Scannen oder die Verwendung eines gescannten Bildes in einem Software-Programm dauert lange oder der Computer reagiert nicht mehr

Reduzieren Sie die Scanauflösung. Die Scanauflösung darf nicht mit der Druckauflösung verwechselt werden. Die Scanauflösung ist normalerweise viel niedriger eingestellt. So ändern Sie die Scanauflösung:

- 1 Öffnen Sie das Lexmark All-In-One Center. Weitere Hinweise finden Sie unter Seite 5.
- 2 Klicken Sie im Abschnitt "Scannen" auf Weitere Scaneinstellungen anzeigen.
- 3 Klicken Sie auf Erweiterte Scaneinstellungen anzeigen.
- 4 Legen Sie auf der Registerkarte "Scannen" unter "Erweiterte Scaneinstellungen" eine niedrigere Scanauflösung fest.

### Rand der Kopie wurde nicht bedruckt

- Vergewissern Sie sich, dass das Originaldokument richtig auf dem Glas ausgerichtet ist. Weitere Informationen hierzu finden Sie unter Seite 11.
- Stellen Sie sicher, dass der zu kopierende Bereich nicht größer ist als der bedruckbare Bereich auf der Seite. Verwenden Sie die Funktion **An Seite anpassen**. So verwenden Sie die Funktion "An Seite anpassen":
- 1 Öffnen Sie das Lexmark All-In-One Center (siehe Seite 5).
- 2 Klicken Sie im Abschnitt "Kopieren" auf Weitere Kopiereinstellungen anzeigen.
- 3 Klicken Sie auf das zweite Optionsfeld unter "Vergrößern/Verkleinern" und wählen Sie im entsprechenden Drop-Down-Menü die Option An Seite anpassen.
- 4 Kopieren Sie das Dokument erneut.

# Die Taste "Kopie" auf dem Bedienfeld funktioniert nicht

- Stellen Sie sicher, dass der Computer eingeschaltet ist. Der Computer muss eingeschaltet sein, damit der All-In-One arbeiten kann.
- Stellen Sie sicher, dass die Software ordnungsgemäß installiert wurde. Hilfe hierzu finden Sie in der Dokumentation zur Einrichtung des Druckers. Die Software muss installiert sein, damit der Kopierer funktionieren kann.

# Die Faxfunktion lässt sich nicht ausführen

- Stellen Sie sicher, dass der Computer und das All-In-One Gerät eingeschaltet sind.
- Stellen Sie sicher, dass der Computer mit einem Telefonanschluss verbunden ist. Ohne Telefonanschluss ist Faxen nicht möglich.
- Der Faxspeicher ist eventuell voll. Warten Sie, bis die im Speicher wartenden Faxe gesendet wurden und versuchen Sie, das aktuelle Fax erneut zu senden.

# *Entfernen und Neuinstallation der Software*

Wenn die Software des All-In-One nicht einwandfrei funktioniert oder bei der Verwendung des All-In-One ein Kommunikationsfehler gemeldet wird, müssen Sie die Druckersoftware möglicherweise entfernen (deinstallieren) und anschließend neu installieren.

- 1 Klicken Sie auf dem Desktop auf Start → Programme → Lexmark 1200 Series → Lexmark 1200 Series deinstallieren.
  - **Hinweis:** Wenn "Deinstallieren" keine Option des Menüs ist, lesen Sie "Es besteht keine Kommunikation zwischen All-In-One und Computer" auf Seite 15.
- **2** Folgen Sie den Anweisungen auf dem Bildschirm, um die All-In-One Software zu deinstallieren.
- 3 Starten Sie vor der Neuinstallation der Software den Computer neu.
- 4 Legen Sie die CD ein und folgen Sie den Anweisungen auf dem Bildschirm, um die Software zu installieren. Hilfe hierzu finden Sie in der Dokumentation zur Einrichtung des Druckers.

# Weitere Hilfequellen

Wenn sich das Problem mit dem All-In-One nicht mithilfe der vorangehenden Lösungsvorschläge beheben lässt, gehen Sie wie folgt vor:

- Weitere Informationen zur Fehlersuche können Sie dem Lexmark Ratgeber entnehmen:
  - 1 Klicken Sie auf Start → Programme → Lexmark 1200 Series → Lexmark 1200 Series Ratgeber.
  - 2 Klicken Sie links im Bildschirm auf die Registerkarte "Fehlersuche".
- Wenn Sie Hilfe benötigen, besuchen Sie unsere Website unter http://lexmark.com/.

# Hinweise

Die folgenden Informationen gelten für alle Hinweise zu diesem Produkt:

| Produktname | Lexmark 1200 Series |
|-------------|---------------------|
| Gerätetyp   | 4476-005            |
|             | 4476-006            |
|             | 4476-007            |
|             | 4476-008            |
| 1           |                     |

#### Hinweise zu elektronischen Emissionen

# Federal Communications Commission (FCC) compliance information statement

This product has been tested and found to comply with the limits for a Class B digital device, pursuant to Part 15 of the FCC Rules. Operation is subject to the following two conditions: (1) this device may not cause harmful interference, and (2) this device must accept any interference received, including interference that may cause undesired operation.

The FCC Class B limits are designed to provide reasonable protection against harmful interference in a residential installation. This equipment generates, uses, and can radiate radio frequency energy and, if not installed and used in accordance with the instructions, may cause harmful interference to radio communications. However, there is no guarantee that interference will not occur in a particular installation. If this equipment does cause harmful interference to radio or television reception, which can be determined by turning the equipment off and on, the user is encouraged to try to correct the interference by one or more of the following measures:

- Reorient or relocate the receiving antenna.
- Increase the separation between the equipment and receiver.
- Connect the equipment into an outlet on a circuit different from that to which the receiver is connected.
- Consult your point of purchase or service representative for additional suggestions.

The manufacturer is not responsible for any radio or television interference caused by using other than recommended cables or by unauthorized changes or modifications to this equipment. Unauthorized changes or modifications could void the user's authority to operate this equipment.

**Note:** To assure compliance with FCC regulations on electromagnetic interference for a Class B computing device, use a properly shielded and grounded cable such as Lexmark part number 1021294. Use of a substitute cable not properly shielded and grounded may result in a violation of FCC regulations.

#### Note:

Any questions regarding this compliance information statement should be directed to:

Director of Lexmark Technology & Services Lexmark International, Inc. 740 West New Circle Road Lexington, KY 40550 (859) 232-3000

#### Industry Canada compliance statement

This Class B digital apparatus meets all requirements of the Canadian Interference-Causing Equipment Regulations.

#### Avis de conformité aux normes de l'industrie du Canada

Cet appareil numérique de la classe B respecte toutes les exigences du Règlement sur le matériel brouilleur du Canada.

#### Konformität mit den Richtlinien der Europäischen Gemeinschaft (EC)

Eine Konformitätserklärung gemäß den Anforderungen der Richtlinien wurde vom Direktor für Produktion und Technischen Kundendienst von Lexmark International S. A. in Boigny (Frankreich) unterzeichnet.

Dieses Produkt erfüllt die Grenzwerte für die Klasse B gemäß EN 55022 sowie die Sicherheitsanforderungen in EN 60950.

#### Japanischer VCCI-Hinweis

この装置は、情報処理装置等電波 障害自主規制協議会(VCCI)の 基準に基づくクラスB情報技術装 置です。この装置は、家庭環境で 使用することを目的としています が、この装置がラジオやテレビジ ョン受信機に近接して使用される と、受信障害を引き起こすことが あります。 取扱説明書に従って正しい取り扱 いをしてください。

製品にこのマークが表示されている場合、 次の要件を満たしています。

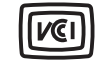

この装置は、情報処理装置等電波障害自主規制協議会(VCCI)の基準に 基づくクラスB情報技術装置です。この装置は、家庭環境で使用するこ とを目的としていますが、この装置がラジオやテレビジョン受信機に 近接して使用されると、受信障害を引き起こすことがあります。 取扱説明書に従って正しい取り扱いをしてください。 제품에 이 기호가 있는 경우 다음 문구가 적용됩니다.

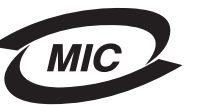

### A급 기기 (업무용 정보통신기기)

이 기기는 업무용으로 전자파적합등록을 한 기기이오니 판매자 또는 사용자는 이 점을 주의 하시기 바라며, 만약 잘못 판매 또는 구입하였을 때에는 가정용으로 교환하시기 바랍니다.

#### Geräuschemissionspegel

Die folgenden Messungen wurden gemäß ISO 7779 vorgenommen und entsprechend ISO 9296 gemeldet.

| Durchschnittlicher Schalldruckpegel<br>(1 Meter), dBA |    |  |
|-------------------------------------------------------|----|--|
| Drucken                                               | 44 |  |
| Scannen                                               | 38 |  |
| Kopieren                                              | 44 |  |
| Leerlauf                                              | 0  |  |

Änderung der Werte vorbehalten. Siehe www.lexmark.com bezüglich aktueller Werte.

#### **ENERGY STAR**

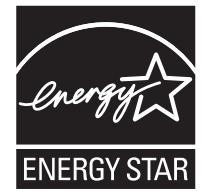

WEEE-Richtlinie (Waste from Electrical and Electronic Equipment)

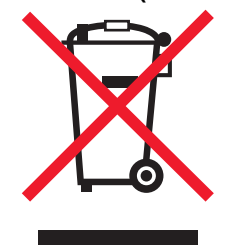

# Index

## Α

All-In-One Center, *siehe* Lexmark All-In-One Center All-In-One, Status 8 Ausrichtung, Auswahl 7 Auswechseln von Tintenpatronen 13

#### В

Banner drucken 7 Bannerpapier 9 Bedienfeld 5 Beide Seiten, Drucken auf, *siehe* Beidseitiges Drucken Beidseitiges Drucken 7

### D

Druckeigenschaften 7 Drucklavout (Registerkarte) 7 Einstellungen speichern (Menü) 7 Ich möchte... (Menü) 7 öffnen 7 Optionen (Menü) 8 Papiereinstellungen (Registerkarte) 7 Qualität/Kopien (Registerkarte) 7 Registerkarten 7 Drucken 9 Banner 7 Fotos 7 Poster 7 Umschläge 7 Drucklayout (Registerkarte) 7 Druckstatus (Fenster) Darstellung ändern von 8

#### Ε

Einlegen von Papier 9
Einrichten 4
Einrichten der Hardware Software einrichten 4
Einstellungen speichern (Menü) 7
Einstellungen, Speichern für spätere Verwendung 7
Entfernen von Software 17
Erklärung zu elektronischen Emissionen 18
Erklärung zu Emissionen 18
Erweitert (Registerkarte) 8
Etiketten 9

#### F

Faxen 12 FCC-Erklärung 18 Fehlersuche Probleme beim Faxen 16 Probleme beim Kopieren 16 Probleme beim Scannen 16 Fehlersuche (Registerkarte) 8 Fehlersuche, Prüfliste 14 Folien 9 Fotopapier 9 Fotos drucken 7 scannen 11

### G

Gespeicherte Bilder anzeigen 6 Gespeicherte Bilder anzeigen (Seite) 6 Kopie drucken... (Seite) 6 Öffnen mit... (Abschnitt) 6 Glanzpapier 9

#### Η

Hauptseite des All-In-One Centers Kopieren... (Abschnitt) 6 Kreative Aufgaben (Abschnitt) 6 Scannen... (Abschnitt) 6 Vorschau (Abschnitt) 6 Hilfreiche Informationen (Registerkarte) 8

Ich möchte... die Geschwindigkeitseinstellungen ändern 7 die Qualitätseinstellungen ändern 7 ein Banner drucken 7 ein Foto drucken 7 einen Orster drucken 7 einen Umschlag bedrucken 7 Papier beidseitig bedrucken 7 weitere Anregungen zum Drucken erhalten 7 Ich möchte... (Menü) 7

### Κ

Karten 9 Kontaktinformationen (Registerkarte) 8 Kopien 7 Kopiereinstellungen 6 Kopieren 12

#### L

Lexmark All-In-One Center 5 öffnen 5 verwenden 5 Lexmark Ratgeber 8 Druckerstatus (Registerkarte) 8 Erweitert (Registerkarte) 8 Fehlersuche (Registerkarte) 8 Hilfreiche Informationen (Registerkarte) 8 Kontaktinformationen (Registerkarte) 8 öffnen 8 Wartung (Registerkarte) 8

# Μ

Mehrere Kopien 7

### Ν

Neuinstallation der Software 17

### 0

Obere Abdeckung 4

#### Ρ

Papier einlegen 9 zulässige Sorten von 9 Papierausgabefach 4 Papiereinstellungen (Registerkarte) 7 Papierführung anpassen 10 Patronen Teilenummern 13 Tintenfüllstände anzeigen von 8 Poster drucken 7

### Q

Qualität/Kopien (Registerkarte) 7

### S

Scaneinstellungen 6 Scannen 11 ein Objekt auf die Glasoberfläche legen 11 Scannereinheit 4 Schlechte Druckqualität 16 Schwarzweiß, Drucken in 7 Software entfernen 17 neu installieren 17 Status (Registerkarte) 8 Stimmbenachrichtigung ein- und ausschalten 8

#### Т

Teile des All-In-One Geräts 4 Tintenfüllstände anzeigen 8 Tintenpatronen Tintenfüllstände anzeigen von 8 Tintenstrahlpapier 9 Ton, *siehe* Stimmbenachrichtigung Transferpapier 9 drucken 7

#### U

Umschläge drucken 7

#### V

Vorschau (Abschnitt) Druck-/Kopiervorschau 6 Scanvorschau 6 Vorschau anzeigen (Schaltfläche) 11 Vorschau anzeigen (Schaltfläche) 11

#### W

Wartung (Registerkarte) 8 Wartung/Fehlersuche (Seite) 6

# www.lexmark.com